#### 2017 Kasım & Aralık Yenilikleri

# Çağrı Merkezi

• CallTurk ve Infoline numara sorgulama servisi ile yapılan sorgulama sonucundaki telefon numaralarının anında Aranabilmesi için telefon numaralarının yanına arama butonu eklenmiştir.

Şöyle ki; mevcut durumda, föy içinde borçlu bilgilerinin üstünde sağ tık yapılıp Callturk-Partner seçiminden (1) sorgulama penceresi açılır, İl veya tercihli olarak ilçe seçimi yapıldıktan sonra Sorgulama düğmesine tıklanarak sorgulama yapılırdı (2) Sonrasında bu bulunan kayıtlar Telefonları Föye Aktar düğmesine tıklanarak Föye aktarılır arama işlemi ondan sonra yapılırdı. Bu güncelleme ile birlikte sorgulama ekranında bu Telefonları Föye Aktar işlemini yapmadan da artık arama yapılabilme özelliği gelmiştir (3).

|                                                |                                               | 📀 Ca  | llturk Numara So   | orgulama               |               |       |          |          |              | ×   |
|------------------------------------------------|-----------------------------------------------|-------|--------------------|------------------------|---------------|-------|----------|----------|--------------|-----|
|                                                |                                               | + Te  | efonları Föye Akta | ir                     |               |       |          |          |              |     |
| 📀 Yasal Takip Föyü - [ 7 ] Ödeme Emri (İlamsız | Takiplerde)                                   | İsimd | en Numara Sorg     | gula Numarada<br>Sovad | an Sorgula    | ŤI    |          | İlce     |              |     |
| Takip No 1142896 [7 Örnek] Takip Tarihi 13     | YUN                                           | US    |                    |                        | ist           | ANBUL | •        |          |              |     |
| Kisi Türü                                      | Kisiler                                       |       |                    | 2 🔽                    | Sorgula - TÜM | OPERA | ATÖRLER  |          |              |     |
| Borçlu YUNUS<br>Posta Kodu: 45400 MERK         | TC Kimik Numarasi Dožrula                     | Bulun | an Telefonlar (4   | 1)                     |               | 3     |          |          |              |     |
|                                                | Diğer Telefon Ekle                            | Akta  | ar Ad              | Soyad                  | Telefon       | Ara   | Operatör | İ        | İlçe         | Var |
|                                                | Kişi/Kurum Bilgilerini Panoya Al              |       | Yunus              |                        | 0539:         | ٤.    | AVEA     | İstanbul | Başakşehir   |     |
|                                                | TIKLA ARA                                     |       | Yunus              |                        | 0539-         | ٤.    | AVEA     | İstanbul | Bahçelievler |     |
|                                                | 0(537)404 9029-CepTelefon                     |       | Yunus              |                        | 0536:         | ٤.    | AVEA     | İstanbul | Bahçelievler |     |
| Tahsilat A Tutar PB                            | BİLİNMEYEN NUMARA SORGULA<br>Caliturk-Partner |       | Yunus              | 10                     | 05424         | و     | VODAFONE | İstanbul | Bahçelievler |     |

#### **UYAP Sorgulama**

 Uyap Sorgu modülünde Föyü ve davası bulunan ancak duruşma bilgisinin işlenemeyeceği durumlar için sağ tık menüsüne "Seçilen Duruşmayı Listeden Çıkart" seçeneği eklenmiştir. Bu seçenek tıklandığında duruşma sisteme işlenmeden listeden çıkartılacaktır.

| •   | Uyap Sorgu                                                          |                                      |             |                    |                        |                                                                             |  |  |  |  |  |  |  |
|-----|---------------------------------------------------------------------|--------------------------------------|-------------|--------------------|------------------------|-----------------------------------------------------------------------------|--|--|--|--|--|--|--|
| Dur | Duruşma Safahat                                                     |                                      |             |                    |                        |                                                                             |  |  |  |  |  |  |  |
| ं   | Bekleyen Duruşmaları Listele 📳 Duruşma                              | Tarihlerini Aktar 🕒                  |             |                    |                        |                                                                             |  |  |  |  |  |  |  |
|     | Uyarı/Hata 🛆                                                        | Mahkeme                              | EsasNo      | Dosya Türü         | Duruşma Tr.            | Taraflar İşlem Sonuç                                                        |  |  |  |  |  |  |  |
|     |                                                                     | Aksaray 2. Asliye                    |             |                    | 27.02.2018             | ZEL IDARESİ GENEL<br>- [DAVACI]<br>SAN VE DIŞ TİC LTD ŞTİ -                 |  |  |  |  |  |  |  |
|     |                                                                     | Hukuk Mahkemesi                      | 201         | Hukuk Dava Dosyasi | 09:10:00               | Duruşma Gunu Veridi                                                         |  |  |  |  |  |  |  |
| -   | - Uyarı/Hata : Aynı tarihte fakat saati farklı duruşma kaydedilmiş. |                                      |             |                    |                        |                                                                             |  |  |  |  |  |  |  |
| •   | Aynı tarihte fakat saati farklı duruşma<br>kavdedilmis.             | Karabük 2. Asliye<br>Hukuk Mahkemesi | 2016/2      | Hukuk Dava Dosyası | 18.07.2017             | Panoya Kopyala<br>Excel Dosyasına kaydet                                    |  |  |  |  |  |  |  |
|     |                                                                     |                                      |             |                    |                        | Seçilen Duruşmayı Listeden Çıkart, Bu Davaya Ait Suruşmaları Tekrar Getirme |  |  |  |  |  |  |  |
|     |                                                                     |                                      |             |                    |                        | Seçilen Duruşmayı Listeden Çıkart                                           |  |  |  |  |  |  |  |
|     |                                                                     |                                      |             |                    |                        | Seçili Duruşmadaki Avukatı Tüm Avukat Seçilmemiş Satırlara Ata              |  |  |  |  |  |  |  |
|     | Aynı tarihte fakat saatı farklı duruşma<br>kaydedilmiş.             | Goriu 3. Asliye<br>Hukuk Mahkemesi   | 2015/3      | Hukuk Dava Dosyası | 17.07.2017<br>11:30:00 |                                                                             |  |  |  |  |  |  |  |
|     |                                                                     |                                      |             |                    |                        |                                                                             |  |  |  |  |  |  |  |
| -   | Uyarı/Hata : Duruşma sözleşmeli b                                   | üro föyüne ait. İşl                  | em yapılama | az.                |                        |                                                                             |  |  |  |  |  |  |  |
|     |                                                                     |                                      |             |                    |                        | ÖZAL Lİ MÜDAHİL]                                                            |  |  |  |  |  |  |  |
| •   | Duruema sözlasmali hüro fövüna ait                                  | İstanbul 18 Asliva                   |             |                    | 11 05 2017             | YUSUI [ASLİ MÜDAHİL]                                                        |  |  |  |  |  |  |  |

• Uyap sorgu modülünde sorgulama yapıldığına dair log kayıtlarının oluşması sağlanmıştır. Duruşma ve safahat kayıtlarının bulunup bulunmadığı kaydedilecektir. Bu log kayıtları Raporlar menüsünden (Q-Biz üzerinden) inceleyebilirsiniz.

# İnteraktif Raporlar

- İnteraktif Raporlardaki "Tensip Zaptı Bekleniyor" uyarısının kriterleri düzenlendi.
- İnteraktif raporlara Aktif Davalar için Cevap Bekleniyor, Cevaba Cevap Bekleniyor, İkinci Cevap Bekleniyor ve Uyarı Üretilemedi başlıkları eklenmiştir.

**Cevap Bekleniyor:** Müvekkil davacı, cevap tebellüğ tarihi girilmemiş ve duruşma kaydı girilmemiş kayıtlar listelenir.

**Cevaba Cevap Bekleniyor:** Müvekkil davalı ve cevap tarihi girilmiş, cevaba cevap tebellüğ tarihi girilmemiş ve duruşma girilmemiş kayıtlar listelenir.

**İkinci Cevap Bekleniyor:** Müvekkil davacı ve cevaba cevap tarihi girilmiş, ikinci cevap tebellüğ tarihi girilmemiş ve duruşma girilmemiş kayıtlar listelenir.

Uyarı Üretilemedi: Dava içeriklerine göre herhangi bir uyarı oluşturulamamış kayıtlar listelenir.

## Föy Ekranları

• Masraf ekranında sağ tık menüsüne "Toplu Masraf Gir" seçeneği eklenmiştir. Bu menü kullanılarak aynı gider grubuna ait, gider kodu seçerek birden fazla masrafı öndeğer girerek hızlı bir şekilde giriş yapılabilir.

| 📀 Masraf     |       |              |         |                                         |                   |                 |                                              |                     |                |                               |                         |                                 |                    |         |        |           |              |        |       |         |
|--------------|-------|--------------|---------|-----------------------------------------|-------------------|-----------------|----------------------------------------------|---------------------|----------------|-------------------------------|-------------------------|---------------------------------|--------------------|---------|--------|-----------|--------------|--------|-------|---------|
| Tarih        | Tutar | <b>)</b> " A |         | Açıklama                                |                   |                 |                                              |                     |                | Bilgi                         |                         |                                 |                    |         |        |           |              |        |       |         |
| • 01.05.2015 | 27,70 | π            | Başvuru | i Harci                                 | Gider G<br>Person | irubu<br>el par | Dava Gider Kodu Başı<br>ther Onay Zamanı 19. | /uru Har<br>12.201  | a<br>7 11:     | Belge Tr 01.0<br>24:21 Onay   | 5.2015<br><b>ayan</b> ( | Müvekkil Ka<br>partner          | abul Kanunen Kabul |         |        |           |              |        |       |         |
| 01.05.2015   | 4,10  | π            | Vekalet | Harci                                   | Gider G<br>Person | irubu<br>el par | Dava Gider Kodu Veka<br>ther Onay Zamani 19. | alet Hard<br>12.201 | 5 E<br>7 1 1:  | Belge Tr 01.05<br>:24:21 Onay | 2015<br>ayan            | Müvekkil Ka<br>partner          | bul Kanunen Kabul  |         |        |           |              |        |       |         |
| 01.05.2015   | 6,50  | π            | Baro Pu | lu                                      | Gider G<br>Person | irubu<br>el par | Dava Gider Kodu TBB<br>ther Onay Zamani 19.  | Pulu E              | Belg<br>7 11:  | e Tr 01.05.201                | 5 Mü<br>avanı           | <b>ivekkil</b> Kabul<br>partner | Kanunen Kabul      |         |        | Di        | åer Bilailer |        |       |         |
| 01.05.2015   | 0,60  | π            | Dosya   | Sideri                                  | Gider G           | rubu<br>el par  | Dava Gider Kodu Dosy                         | ya Be               | lge 1<br>7 11: | Tr 01.05.2015                 | Müv                     | ekkil Kabul K<br>partner        | anunen Kabul       |         |        | -         |              |        |       |         |
| 01.05.2015   | 9,00  | π            | Dava Te | bliğ Gideri                             | Gider G           | rubu<br>el nar  | Dava Gider Kodu Tebli                        | iğ Bel              | ge 1           | r 01.05.2015                  | Müve                    | ekkil Kabul K                   | anunen Kabul       |         |        |           |              |        |       |         |
|              |       |              |         | Ekle<br>Düzelt<br>Sil<br>Belge Ekle/İzl | e                 |                 |                                              |                     |                |                               |                         |                                 |                    |         |        | Duruşma   |              |        |       |         |
|              |       |              |         | Q Log İzle                              | •                 |                 | 💿 Toplu Masraf Gir                           |                     |                |                               |                         |                                 |                    |         |        |           |              | -      |       | ×       |
|              |       |              |         | Panoya Kopy                             | ala               |                 | Tamam                                        |                     |                |                               | 2                       |                                 |                    |         |        |           |              |        |       |         |
|              |       |              | 1       | Toplu Masraf                            | Gir               |                 | Dava                                         |                     | 2              | Öndeğer                       | <b>2</b>                |                                 |                    |         |        |           |              |        |       |         |
|              |       |              |         |                                         |                   |                 | Gider Kodu                                   | Ekle                | •              | Tarih                         | 11                      | Açıklama                        | Personel           | Kanunen | Müvek. | . BelgeNo | Belge Tr.    | Avar   | 1     | Dava    |
|              | 47.90 |              |         |                                         |                   | -               | Evrak                                        | •••                 | -              | 1 20.12.2017                  | Haciz                   | Masraflari                      | partner            | Kabul   | Kabul  |           | 20.12.2017   |        |       |         |
|              | , .,  |              |         |                                         |                   | _               | Dosya                                        | •••                 |                | •                             |                         |                                 |                    |         |        |           |              |        |       | •       |
|              |       |              |         |                                         |                   |                 | Ulaşım                                       | •••                 | -              |                               |                         |                                 | ~~~~~              |         |        |           |              |        |       |         |
|              |       |              |         |                                         |                   |                 | Bilir Kişi                                   | •                   |                | Gider Ko                      | du                      | Tarih                           | Açıklama           | Tutar   | PB     | Perso     | nel K        | anunen | Müvek | . Belge |
|              |       |              |         |                                         |                   | '               | Çilingir                                     | **                  |                | Gider Grubu                   | ı : Dav                 | а                               | j - j              | _       | J      | 1         |              | _      |       | , -     |
|              |       |              |         |                                         |                   | -               | Yed-i Emin                                   |                     | )              | I. Ulaşım                     |                         | 20.12.2017                      | Haciz Masrafları   | 25      | ,00 TL | partner   | к            | abul   | Kabul |         |
|              |       |              |         |                                         |                   | -               | TRR Dulu                                     | ~7                  |                | Çilingir                      |                         | 20.12.2017                      | Haciz Masrafları   | 150     | ,00 TL | partner   | к            | abul   | Kabul |         |
|              |       |              |         |                                         |                   |                 | Dava Harci                                   | ••                  | •              | 4                             |                         |                                 |                    |         |        |           |              |        |       | •       |

- 1- Masraf Penceresinde sağ tık yapılır, Toplu Masraf Gir seçimi tıklanır.
- 2- Öndeğer bölümünden oluşturulacak masraf kalemleri için ortak açıklama girilir.
- 3- Gider kodlarından hangisi kullanılacaksa çift tıklanır ya da sağa aktar (sağ ok) düğmesine tıklanır.
- 4- Masraflar bölümünden tutarlar, düzeltme yapılacaksa öndeğer olarak gelen açıklama düzenlenir.

Bu tanımlamalardan sonra Tamam düğmesine tıklanarak seçilmiş olan masraf kalemleri masraf penceresine tek seferde aktarılmış olur.

 Taşınmaz ekranı sağ tık menüsüne "Ekle (Seçili Taşınmaz Bilgilerini Öndeğer Olarak Getir)" seçeneği eklenmiştir. Grup taşınmazların girişi yapılırken bu seçenek ile taşınmaz bilgileri ve taşınmaz kişilerinin yeni eklenecek taşınmaza öndeğer olarak gelmesi sağlanmıştır.

| 📀 Taşınma | az       |                                                                                                    |             |             |            |                                                                                                    |          | - • • |  |  |
|-----------|----------|----------------------------------------------------------------------------------------------------|-------------|-------------|------------|----------------------------------------------------------------------------------------------------|----------|-------|--|--|
| Türü      |          | Açıklama                                                                                                    |             | Taşını      | naz Türü   | Daire                                                                                                    |          | •     |  |  |
| ▶ Daire   | İZ<br>ŞE | MİR, KARŞIYAKA Tapu Sicil Müdürlüğü,<br>MİKLER mahallesi, 116 sokağı, 10 ada, 20<br>fta. 30 parselde kayıtlı 100 yüzölcümlü Daire                                                                                                    |             |             | Açıklama   | İZMİR, KARŞIYAKA Tapu Sicil Müdürlüğü, ŞEMİKLER<br>1 mahallesi, 116 sokağı, 10 ada, 20 pafta, 30 parselde<br>kayıtlı 100 yüzölçümlü Daire |          |       |  |  |
|           | Ξ.       | Ekle                                                                                                    |             | Eksper      | tiz Tarihi |                                                                                                    |          |       |  |  |
|           |          | Düzelt                                                                                                    |             | Ekspert     | z Değeri   |                                                                                                    |          |       |  |  |
|           | -        | out of the second second s |             | Ekspertiz P | arabirimi  | TL                                                                                                    |          |       |  |  |
|           |          | Sil                                                                                                    |             | BİLGİLERİ   |            |                                                                                                    |          |       |  |  |
|           |          | Belge Ekle/İzle                                                                                                    |             |             | İ          | İZMİR                                                                                                    |          |       |  |  |
|           | _        |                                                                                                    |             |             | İlçe       | KARŞIYAKA                                                                                                    |          |       |  |  |
|           | Q,       | Log Izle                                                                                                    | •           |             | Bölge      |                                                                                                    |          |       |  |  |
|           |          | Panoya Kopyala                                                                                                    |             |             | Mahalle    | ŞEMİKLER                                                                                                    |          |       |  |  |
|           |          |                                                                                                    |             |             | Köy        |                                                                                                    |          |       |  |  |
|           |          | Taşınmazları Birleştir                                                                                                    | _           |             | Sokak      | 116                                                                                                    |          |       |  |  |
|           |          | Ekle (Seçili Taşınmaz Bilgilerini Öndeğer Olarak Geti                                                                                                    | r)          |             | Mevkii     |                                                                                                    |          |       |  |  |
|           | _        | A 8                                                                                                    | -15         | Ada Pafta   | Parsel     | 10                                                                                                    | 20       | 30    |  |  |
|           |          | 1                                                                                                    |             | Cilt Sahife | Sira       |                                                                                                    |          |       |  |  |
|           |          |                                                                                                    |             |             | Nitelik    | Daire                                                                                                    |          |       |  |  |
|           |          |                                                                                                    |             | Yi          | zölçümü    | 100                                                                                                    |          |       |  |  |
|           |          |                                                                                                    | _           |             | Hisse      |                                                                                                    |          |       |  |  |
|           |          | · · · ·                                                                                                    | <u>+</u> BA | AGIMSIZ BOL | UM         |                                                                                                    |          |       |  |  |
|           |          |                                                                                                    | Taşınma     | az Kişileri | Takyida    | tlar                                                                                                    |          |       |  |  |
|           |          |                                                                                                    | Kişile      | Kişi Türü   |            |                                                                                                    | Kişi Adı |       |  |  |
|           |          |                                                                                                    | er Listesi  |             |            |                                                                                                    |          |       |  |  |

Bu özellik sayesinde tapu bilgileri benzer taşınmazlara ilişkin (İl, ilçe, Bölge, Mahalle, Ada Pafta ...vs. gibi) ortak sahalar yeni açılacak taşınmaza öndeğer olarak getirilecektir. Böylece sadece değişen sahalar (cilt, sahife, sıra, bağımsız bölüm vs. gibi) güncellenerek yeni kayıt basit, hızlı ve pratik bir şekilde oluşturulmuş olacaktır.

- Taşınmaz ekranında mükerrer taşınmaz tanımlanmaya çalışıldığında (ada, pafta, parsel, cilt, sahife, sıra, bağımsız bölüm bilgileri üzerinden) hata verilerek engel olunması sağlanmıştır.
- Ceza davalarında takipsizliğe itiraz yapıldığında mahkeme türü seçilebilmesi sağlanmıştır.
- Alacak Grubu ekranında Faiz tablosu seçildiğinde "Yıldönümündeki Faiz Oranı kullanılsın" seçeneği eklenmiştir. Özellikle Kıdem tazminatı alacakları için uygulanabilecek bir fonksiyondur. Bu seçenek tıklandı ise; Faiz Tablosuna bakılarak alacağın yıl dönümüne denk gelen faiz oranları kullanılarak faiz hesabı yapılacaktır.

Bu şekilde bir uygulama için Alacak Penceresinde, seçilen Alacak Grubu tanımında T.Ö. (Takip Öncesi) ve T.S. (Takip Sonrası) "Yıldönümündeki Oranı Kullan" seçeneği işaretlenir (1). Aşağı ekrandaki örneğe bakacak olursak; Faiz Başlangıç tarihi olarak 01/01/2012 tarihi baz alınarak seçilen faiz tablosunun bu tarihe denk gelen faiz oranı baz alınarak faiz hesabı bugüne kadar getirilmiştir (2). Bu seçenek işaretlendiğinden, Faiz tablosunda yer alan ara tarihlerdeki (21/6/2013; %11 ve 19/6/2012; %16,5) değişimler hesaplamalar yapılırken dikkate alınmamıştır.

| Alacak                 |                    |          |                           |                                                   |                                                         | • 🔀      |          |                                                                                  |                                         |                               |       |                  |            |        |
|------------------------|--------------------|----------|---------------------------|---------------------------------------------------|---------------------------------------------------------|----------|----------|----------------------------------------------------------------------------------|-----------------------------------------|-------------------------------|-------|------------------|------------|--------|
| 🛧 Yukarı 🐥 Aşağı       | 🔿 Toplu Alaca      | ak Kale  | mi Girişi                 |                                                   |                                                         |          | 0        | R Hes                                                                            | ap Tarihi 20.12                         | .2017                         | -     |                  |            |        |
| Takip Öncesi Ma        | ahsup Şekli Azalar | 1        |                           | Faiz için Gün Sayısı                              | 365                                                     |          |          | Aciklama                                                                         |                                         | Tutar                         | PB    |                  | ſ          |        |
| Takip Sonrası Ma       | ahsup Şekli BK 10  | 0        |                           | Tahsil Harcından Muaf                             |                                                         |          |          |                                                                                  |                                         |                               |       | • Faiz Tablosu   |            |        |
|                        | KDV Oranı          |          |                           | Uyap Mahiyeti                                     |                                                         |          | <u>+</u> | Asıl Alacak (Kıdem)                                                              |                                         | 12.735,00                     | υπ    | 💾 Kaydet         |            |        |
| Alacak Gruplari        |                    |          |                           |                                                   |                                                         |          | E        | Faiz (Reeskont Avans)                                                            |                                         | 9.392,9                       | 3 TL  | Tablo Kodu A     | F          |        |
| Ananara/Easi           | Alacak Tüsü        | DP       |                           | Aaklama                                           |                                                         |          | 6        | 01.01.2017-20.12.2017, Matrah: 12.735,                                           | ,00, %9,75                              | 5 1.200,84                    | HTL . | Açıklama R       | eeskont Av | ans    |
| Anapara/Fen            | Alacak Turu        | PD       | Table Ör soci – Milde     | Açıkıdılıd                                        | te es X a Mid Kathada de la Ca                          | la Orașe | 4        | 01.01.2015-01.01.2017, Matrah: 12.735,                                           | ,00, %10,5                              | 2.678,01 TL                   |       | Uyap Tablo Adi R | eeskont Av | ans    |
| Anapara                | Kidem              | т        | Kullanılır) Takip Sonr    | asi Yillik Faiz Tablosu Reeski                    | vacagin Tildonumundeki Pa<br>ont Avans-(Alacağın Yıldön | üründeki |          | 01.01.2014-01.01.2015, Matrah: 12.735,                                           | ,00, %11,75                             | 1.496,36                      | TL T  | Tarih            |            | Oran 📥 |
| Anapara                | Ridelli            |          | Faiz Orani Kullanılır) İl | am Mahkeme Asliye Ticaret Mał<br>ararNo 2017/1154 | nkemesi Karar Tr 01.11                                  | .2017    |          | 01.01.2013-01.01.2014, Matrah: 12.735,<br>01.01.2012-01.01.2013, Matrah: 12.735, | ,00, %13,75                             | 2 266 66                      | TT I  | 31.12.2016       | -          | 9,75   |
| -                      |                    |          |                           | arano 2017/1134                                   | -                                                       | ~        | +        | Asıl Alacak (İbbar)                                                              | ,00, ,01,,70                            | 1 000 00                      | т     | 14.12.2014       | -          | 10.5   |
| Anapara                | İhbar              | π        | Macak Grubu               |                                                   | - 0                                                     | ^        |          |                                                                                  |                                         | 1.000,0                       |       | 27.12.2012       | _          |        |
|                        |                    |          | 🔽 Tamam                   |                                                   |                                                         |          | <u>+</u> | Faiz (Reeskont Avans)                                                            |                                         | 4,2                           | / 11_ | 27.12.2015       | <u> </u>   | 11,75  |
|                        |                    |          | Alacak                    | f <b>ürü</b> Kıdem                                |                                                         | ▼ ▲      |          | Takip Çıkışı                                                                     |                                         | 23.132,20                     | D TL  | 21.06.2013       | 3 💌        | 11     |
| Ala an la Carakas Mada | and and all and    | 6 milele |                           | PB TL                                             |                                                         | -        |          | Toplam Borç                                                                      |                                         | 23.132,20                     | D TL  | 20.12.2012       | -          | 13,75  |
| Alacak Grubu Kale      | emieri Alacak      | AÇIKI    | T.O. Hesap                | Şekli Yıllık                                      |                                                         | <b>•</b> |          | Bakive                                                                           |                                         | 23.132.20                     | п     | 19.06.2012       | -          | 16,5   |
| Faiz Baş.Tr. A         | lacak Tutari 🛛 Fa  | ize Es   | T Ö Esiz                  | Tab AE                                            |                                                         | -        |          |                                                                                  |                                         |                               |       | 29.12.2011       |            | 17.75  |
| • 01.01.2012           | 12.735,00          |          | T.Ö. Yıldönümü            | ndeki 📼                                           |                                                         | <u> </u> | Uya      | n                                                                                |                                         |                               | ×     |                  |            | 17,75  |
| _                      |                    |          | Oranı k                   | Cullan                                            | Yardim (?)                                              |          |          |                                                                                  |                                         |                               |       | 30.12.2010       | •          | 15     |
|                        |                    |          | T.S. Hesap                | Şekli Yıllık                                      |                                                         | -        |          | Alacak kalemine eklenecek olan                                                   | alacakların faiz                        | hesabi                        |       | 22.12.2009       | •          | 16     |
|                        |                    |          | T.S. Faiz C               | Drani                                             |                                                         | _        | U 1      | yapılırken seçilen faiz tablopsun                                                | idaki faiz başlar<br>denk gelen ora     | ngıç tarihi ı<br>n 1 vil için | re    | 12.06.2009       | -          | 19 👻   |
|                        |                    |          | T.S. Faiz                 | Tab. AF                                           |                                                         | -        |          | kullanılır.                                                                      | denk gelen old                          |                               |       |                  |            |        |
|                        |                    |          | Orani k                   | Cullan                                            | Yardım (?)                                              |          |          | Genellikle isci alacağı takiplerind                                              | de bu faiz hesar                        | olama vönt                    | emi   |                  |            |        |
|                        |                    |          |                           | İlam 01.11.2017                                   |                                                         | -        |          | kullanılır.                                                                      |                                         |                               |       |                  |            |        |
|                        |                    |          | İlam                      | Bilgi Karar 01.11.2017 2017/11                    | ahkemesi <b>EsasNo</b> 2017/<br>54                      | 1154     |          | Örneğin 10.04.2013 faiz başlang<br>10.04.2013, 10.04.2014, 10.04.201             | nç tarihi ise faiz<br>15, 10.04.2016, . | tablosund                     | laki  |                  |            |        |
|                        |                    |          |                           |                                                   |                                                         |          |          | yapılmaktadır.                                                                   | unarmaräk tälz f                        | nesabl                        |       |                  |            |        |
|                        |                    |          |                           |                                                   |                                                         |          |          |                                                                                  |                                         | Tama                          | 2     |                  |            |        |
|                        |                    |          |                           |                                                   |                                                         |          |          |                                                                                  |                                         | E                             |       |                  |            |        |

# Toplu İşlemler

 Toplu Belge Ekle-Yaz ekranında Dosyaya Yaz seçeneği eklenmiştir. Yazdırılan evraklar (Dosya Türü sahasında belirtilen) RTF veya UDF formatında seçilen dizine (Dosya Klasörü sahasında belirtilen konuma) kaydedilir.

| • | Hukuk Pa | artner Enterpri | ise V.2.0       |              |                                |                               |                 |
|---|----------|-----------------|-----------------|--------------|--------------------------------|-------------------------------|-----------------|
|   | Pencere  | Yardım          | Hukuk Partner H | laber        | Yönetim Konsolu                |                               |                 |
| Q | belge ek |                 | + -             | -            | Belge Ekle-Yaz 🗙               |                               |                 |
|   | KLASÖR   |                 |                 |              | Belge Ekle-Yaz                 |                               |                 |
|   | İCRA     |                 |                 |              | 🔍 Föy Listesi Hazırla 🔅 Ekle 🔇 | Ekle-Yaz                      |                 |
|   | то       | PLU İŞLEMLE     | R               |              | Föy Listesi Eklenecek Bilgi    | er                            |                 |
|   |          | Belge Ekle-Yaz  |                 |              | Belge Ac                       | Genel Haciz (Varlık Araştırma | a - SGK) Talebi |
|   |          | Föye Belge Ekl  | e               |              | 🖃 BORÇLU SEÇİMLERİ             |                               |                 |
|   |          |                 | × 1             |              | Borçlu Seçim Şek               | i Kesinleşmiş Borçlulara      |                 |
|   |          |                 |                 |              | BELGE SEÇİMLERİ                |                               |                 |
|   |          |                 |                 | $\mathbf{N}$ | Basılacağı Tari                | 20.12.2017                    |                 |
|   |          |                 |                 |              | HesapBaz Tarih                 | i 20.12.2017                  |                 |
|   |          |                 |                 |              | Süreç Takibi Yapılaca          | < 🗌                           |                 |
|   |          |                 |                 | 1            | Masraf Eklenece                | < 🗌                           |                 |
|   |          |                 |                 |              | - DOSYAYA YAZ                  |                               |                 |
|   |          |                 |                 |              | Dosyaya Ya                     | z 🖌                           |                 |
|   |          |                 |                 |              | Dosya Klasor                   | i D:\UDF                      |                 |
|   |          |                 |                 |              | Dosya Tür                      | i Uyap UDF Dosyası            | <u> </u>        |
|   |          |                 |                 |              |                                | 43                            |                 |
|   |          |                 |                 |              |                                |                               |                 |

- Uyap Süreç yönetimi modülünde Belge Ekleme ve Yazdırma işlemlerinde ekrandaki liste sırasında işlem yapılması sağlandı. Örneğin kullanıcı ekrandaki listeyi icra dairesi sırasına alıp işlemi başlatabilir.
- Toplu İşlemlere "Kişi Telefon Pasife Al" seçeneği eklenmiştir. Pasif durumda olan telefon numaraları bu menü kullanılarak toplu olarak pasife alınabilir.

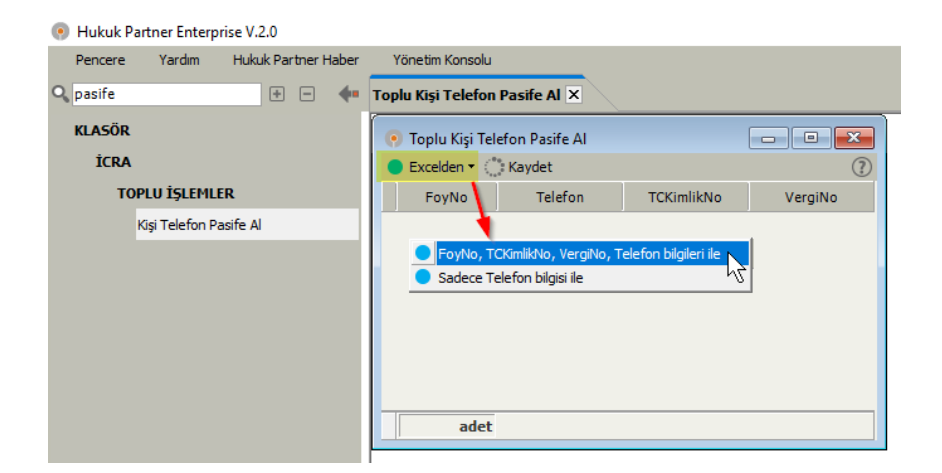

### Tanım Modülleri

- Vekalet Grubu menüsü ve ekranı oluşturuldu. Bir vekaletten farklı bir çalışma şekli oluşturmak için veya birden fazla vekaleti birleştirerek bir çalışma şekli oluşturmak için bu menüden tanımlama yapılabilecektir. Bakınız Müvekkil, Vekalet, Vekalet Grubu Dökümanı...
- Kapanış Türü tanım ekranında "İcra Hesabı Devam Eder" parametresi eklenmiştir. Kullanıcı tarafından tanımlanan föy sonuç türleri için hesabın sonuç tarihinde durmaması ve devam etmesi için bu seçenek işaretlenebilir.

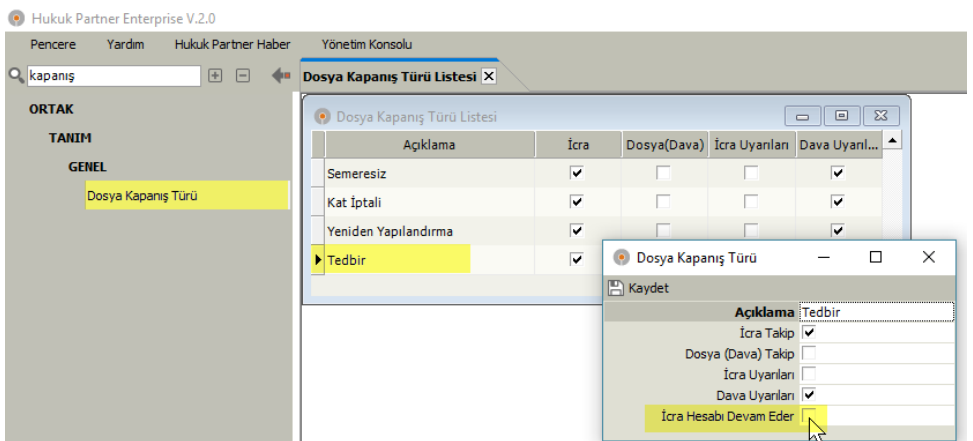

- Ofis ekranında Avukat ve Diğer kişiler listesinde Personel durumu sütunu eklenmiştir. Bu sütunda Aktif/Pasif durumu listelenecektir.
- Ülke listesi sisteme eklendi. Müvekkil adres (1), Föy kişi adres, Föy kişi diğer adres kayıtlarına ülke alanı eklendi (2).

| 📀 Yasal Takip Föyü -                                                       | [ 7 ] Ödeme Emri (İlamsız Takiplerde)                                                                                                    |                                                                      |                                                                               |                                                                                                    |                |        | Müvekkil                               | 0                                                                 |                                            | -          |       | ×  |
|----------------------------------------------------------------------------|----------------------------------------------------------------------------------------------------|----------------------------------------------------------------------|-------------------------------------------------------------------------------|----------------------------------------------------------------------------------------------------|----------------|--------|----------------------------------------|-------------------------------------------------------------------|--------------------------------------------|------------|-------|----|
| 🖹 🗎 🖊 🔶                                                                    | 📫 📦 Pencere 🔹 Fonksiyon 👻 🔍 Uyap Sorga                                                                                                    | 🐥 İndirim Uygula                                                     |                                                                               |                                                                                                    |                |        | 🖺 Kaydet                               | -                                                                 |                                            |            |       |    |
| Takip No 1089941 [7                                                        | 7 Örnek] Takip Tarihi 15.11.2017 İcra Müdürlüğü İsta                                                                                        | nbul 3 Vekalet [4] SMS DEMAG CO. GMBH.                               | Personel partner DERDEST                                                      |                                                                                                    |                |        |                                        | Kişi / Kurum<br>Kişi Kurum Adı<br>Münekki Kodu                    | Kurum<br>SMS DEMAG CO. GMBH.               |            |       | •  |
| Kişi Türü                                                                  | Kişiler                                                                                                    |                                                                      | İletişim Bilgileri                                                            | Diğe                                                                                                    | r Bilgiler     |        |                                        | Durumu                                                            | 9<br>Müvekkil                              |            |       | -  |
| Borçlu                                                                     | Hans Günder Peter Müller Strasse 40 Düsseldorf - Alma                                                                                       | nya                                                                  |                                                                               | Tebliğ Sonucu Bekleniyor                                                                                           |                |        | 🖃 İLETİŞİM                             |                                                                   |                                            |            |       |    |
|                                                                            |                                                                                                    | 📀 Kişiler                                                            |                                                                               |                                                                                                    | - • •          |        |                                        | Adres                                                             | Peter Müller Strasse 20. Dü                | isseldorf- |       |    |
| Tahsilat Taahhut<br>Belge Kodu<br>♦ OEM-007-01<br>TZA-001-07<br>ZKA-000-01 | • Yazam SMS Gelipmeler Safahat Dava Hi<br>Belge Adı<br>7 Örnek İçin Ödeme Emri<br>7 Örnek İçin Tebliğ Zarfi<br>Tum Örneler Çin Zabri Kağıdı | Kişi Turû Kişi Kurun Ad<br>P Borçîu Hans Günder 2<br>Sağ<br>Ok<br>Ok | Kişi Ku<br>Kişi Ku<br>Te<br>Kişi Kurur<br>⊒ İLETİŞİM<br>A<br>± İDETAYLI ADRES | Türü Borçlu<br>Türü<br>reke<br>reke<br>Kişi<br>Adı Hans Günder<br>Ares<br>Peter Müller Strasse 40 D<br>Üke Almanya | ▲<br>Usseldorf | iöster | <b>Ek İletişim Bilç</b><br>İlgili Kişi | Ülke<br>Posta Kodu<br>Telefon<br>Cep Telefon<br>ileri<br>Açıklama | Ammanya<br>401554<br>s Telefon 1 Telefon 2 | Telefon 3  | E-Pos | ta |
| TTA-007-01                                                                 | 7 Örnek İçin Takip Talebi                                                                                                    | Ok                                                                   | Posta K                                                                       | iodu                                                                                                    | -              |        |                                        |                                                                   |                                            |            |       |    |
|                                                                            |                                                                                                    | Diğer Adresleri Telefonlar<br>Adres Türü                             | Adres                                                                         | 'n                                                                                                    | fice           |        |                                        |                                                                   |                                            |            |       |    |
|                                                                            |                                                                                                    |                                                                      |                                                                               |                                                                                                    |                |        |                                        |                                                                   |                                            |            |       |    |

- Adres kısmında ülke seçildi ise Uyap XML oluşturulurken adres türü olarak "Yurtdışı İkametgah Adresi" veya "Yurtdışı İşyeri Adresi" kullanılacak şekilde düzenleme yapılmıştır.
- Müvekkil Kodu ve Vekalet Kodu sadece rakamsal kullanılıyorsa tanım ekranlarında Kod sahasına göre sıralamanın sayısal yapılması sağlanmıştır.
- EYÜP ilçesinin adı EYÜPSULTAN olarak güncellenmiştir.

## Finans

• Plus sürüm için; Danışmanlık dosyalarında Fonksiyon Menüsü - Müvekkil Vekalet Ücreti ekranının kullanılabilmesi sağlanmıştır. Dava dosyalarınızda yapabildiğiniz -alacağınız müvekkil vekalet ücretinin- takibini, bundan sonra Danışmanlık dosyalarınız için de bu ekrandan tanımlayıp takibini yapabilirsiniz.

| 🧿 Dosya - [ Diğer Hizmetler ]                                                                                                    |                                        |          |
|----------------------------------------------------------------------------------------------------|----------------------------------------|----------|
| 🖹 🔟 🖊 < 🔹 🕨 Pencere 🕶 Fonksiyon 🔹                                                                                                    |                                        |          |
| Takip No 2708 Açılış Tarihi 07.03.2016 Vekale Sözleşmeli Ofis Cari İşlemleri<br>Giriş Açıklaması Çalışan Haciz İhbarnamaleri<br>Açı Müvekdi Vekalet Ücreti | Müvekkil Vekalet Ücreti<br>Tamam       | − □ ×    |
| Kişi Türü                                                                                                    | ,<br>Sekli Sabit                       |          |
| 3. Şahıs (Müvekkil Kasım Çobanoğlu 324 Sk. No. 46 AVCILAR - İSTANBUL                                                                                       | Tutar Tipi Net                         | •        |
| Çalışanı)                                                                                                    | Toplam V.Ü. 7.500,00                   |          |
|                                                                                                    | Kesilmiş V.Ü. (Devir)                  |          |
|                                                                                                    | Kesilmiş V.Ü. Makbuzu                  |          |
|                                                                                                    | Kesilecek V.Ü. Makbuzu 7.500,00        |          |
|                                                                                                    | PB TL                                  | <b>•</b> |
| • Yazım • Gelişmeler Safahat Görev                                                                                                    | V.Ü. Açıklama                          |          |
| Tahsilat V Tutar PB                                                                                                    | deme Planı Cari Hesap                  |          |
|                                                                                                    | Ödeme Zamanı Tarih Tutar Açıklama      | Bilgi    |
|                                                                                                    | Belirtilen Tarihte 20.12.2017 2.500,00 |          |
|                                                                                                    | Belirtilen Tarihte 20.01.2018 2.500,00 |          |
|                                                                                                    | Belirtilen Tarihte 20.02.2018 2.500,00 |          |
|                                                                                                    |                                        |          |

- Finans modülü Müvekkile Makbuz Kesme işleminde Müvekkil seçimi ile ilgili düzenleme yapıldı.
- Avans Alma, Avans İadesi, Avans Alma (Borçlu Ödemelerinden), V.Ü. Tahsilatı (Avanstan) fiş türlerinde Vekalet seçilerek işlem yapılması ve Müvekkil seçilebilmesi sağlanmıştır. Böylece ortak vekalete sahip çalışma şekli içinde hangi müvekkilden avans aldığınızın takibini yapabilirsiniz.

| Hukuk Partner Enterprise V.2.0     |                       |                                                                                            |               |   |               |                |    |  |
|------------------------------------|-----------------------|--------------------------------------------------------------------------------------------|---------------|---|---------------|----------------|----|--|
| Pencere Yardım Hukuk Partner Haber | Yönetim Konsolu       |                                                                                            |               |   |               |                |    |  |
| 🔍 avans alma 🛛 🛨 🖃 🥠               | Fiş - Avans Alma 🗙    |                                                                                            |               |   |               |                |    |  |
| ORTAK                              | 🧑 Fiş - Avans Alma    | - 0                                                                                        |               |   |               |                |    |  |
| FİNANSAL İŞLEMLER                  | 🖹 Kaydet              |                                                                                            |               |   |               |                |    |  |
| MÜVEKKİL                           | Fiş Türü              | Avans Alma                                                                                 | -             |   |               |                |    |  |
| Avans Alma                         | Fiş No                | 130                                                                                        |               |   |               |                |    |  |
| Avans Alma (Borclu Ödemelerinden)  | Tarih                 | 19.12.2017                                                                                 | -             |   |               |                |    |  |
|                                    | HESAP BILGILERI       |                                                                                            | in the second |   |               |                |    |  |
|                                    | vekalet               | SIDIKA ERKUL, SEVGI KESKIN, ŞEVKET KESKIN MIRAS VEKBETI.                                   | — <u> </u>    |   | Müvekkil Kodu | Kişi Kurum Adı |    |  |
|                                    | Alan Hesan            |                                                                                            |               | - | 251           | SIDIKA ERKUL   | N  |  |
|                                    | Valuate Aurona Maanha | 505 - SIDIKA ERKUL, SEVGİ KESKİN, ŞEVKET KESKİN MİRAS vekaleti<br>Avans-Masraf ( 23.2.42 ) |               |   | 252           | SEVGİ KESKİN   | 43 |  |
|                                    | vekalet Avans Hesabi  |                                                                                            |               |   | 253           | ŞEVKET KESKİN  |    |  |
|                                    | Klasör Kodu           |                                                                                            |               |   |               |                |    |  |
|                                    | Föy No                |                                                                                            |               |   |               |                |    |  |
|                                    | BELGE BILGILERI       |                                                                                            |               |   |               |                |    |  |
|                                    | Belge No.             |                                                                                            |               |   |               |                |    |  |
|                                    | Acklama               |                                                                                            |               |   |               |                |    |  |
|                                    | Ek Açıklama           |                                                                                            |               |   |               |                |    |  |
|                                    |                       |                                                                                            |               |   |               |                |    |  |
|                                    | Tutar                 |                                                                                            |               |   |               |                |    |  |
|                                    | Parabirini            | π                                                                                          | -             |   |               |                |    |  |
|                                    |                       |                                                                                            |               |   |               |                |    |  |

• Fiş girişinde Müvekkil seçildi ise Fiş İzleme ekranında Müvekkil bilgisinin görüntülenmesi sağlanmıştır.

| Hukuk Partner Enterprise V.2.0     |                         |                       |                                                                                         |   |        |        |     |
|------------------------------------|-------------------------|-----------------------|-----------------------------------------------------------------------------------------|---|--------|--------|-----|
| Pencere Yardım Hukuk Partner Haber | Yönetim Konsolu         |                       |                                                                                         |   |        |        |     |
| 🔍 izle 🔹 🕂 🔶                       | Fiș İzleme 🗙            |                       |                                                                                         |   |        |        |     |
| ORTAK                              | 💿 Fiş İzleme            |                       |                                                                                         |   |        |        | ×   |
| FİNANSAL İŞLEMLER                  |                         | 🔪 Fişe Git  🖶 Fiş Ba  | s 📄 Belge No/Tarihi Güncelle                                                            |   |        |        |     |
| Fiş İzleme                         | Fiş Türü                | Avans Alma            |                                                                                         |   |        |        |     |
| KLASÖR                             | Fiş No                  | 119                   |                                                                                         |   |        |        | _   |
|                                    | Klasör                  | DizaynData            |                                                                                         |   |        |        | _   |
| ARAÇLAR                            | Föy No                  | 1089945               |                                                                                         |   |        |        | -   |
| EPosta Gönderimlerini İzle         | Müvekki                 | SEVGÍ KESKÍN          |                                                                                         |   |        |        |     |
|                                    | Tarih                   | 19.12.2017            |                                                                                         |   |        |        |     |
|                                    | Açıklama                | Avans Payı            |                                                                                         |   |        |        |     |
|                                    | Ek Açıklama             |                       |                                                                                         |   |        |        |     |
|                                    |                         |                       |                                                                                         |   |        |        |     |
|                                    | Belge No Belge Tarihi   | Borçlu Hesap          | Alacaklı Hesap                                                                          | R | Borç   | Alacak | PB  |
|                                    | 19.12.2017 <sup>M</sup> | erkez Kasa ( 10.1.1 ) |                                                                                         |   | 250,00 |        | π   |
|                                    | 19.12.2017              |                       | 505 - SIDIKA ERKUL, SEVGİ KESKİN, ŞEVKET KESKİN MİRAS vekaleti Avans-Masraf ( 23.2.42 ) |   |        | 250,00 | эπ  |
|                                    |                         |                       |                                                                                         |   | 250,00 | 250,00 | j – |

• Müvekkil Cari Hesap raporunda Avans Masraf sekmesine Müvekkil sütunu eklenmiştir. Avans-Masraf işlemlerinde seçilen Müvekkil bu sütunda görüntülenecektir.

| 📀 Müv   | • Müvekkil Cari Hesap                                                                                                    |              |              |                |                                                                                               |               |       |        |         |  |  |  |  |
|---------|----------------------------------------------------------------------------------------------------|--------------|--------------|----------------|-----------------------------------------------------------------------------------------------|---------------|-------|--------|---------|--|--|--|--|
| ै Liste | 🖱 Listele 🝈 Ön Hazrik 🚍 Yazdr 🗟 Baski Önizle En son hazrik : 20.12.2017 16:14:50 (0 dakka énce. )                                                         |              |              |                |                                                                                               |               |       |        |         |  |  |  |  |
|         | Vekalet SIDIKA ERKUL, SEVGI KESKIN, ŞEVKET KESKIN MİRAS vekaleti.<br>Hesap Başlangç Tarihi [01.01.2000                                                    |              |              |                |                                                                                               |               |       |        |         |  |  |  |  |
| Cari He | ari Hesap Yaşlandırma                                                                                                    |              |              |                |                                                                                               |               |       |        |         |  |  |  |  |
| Avans-  | Masraf                                                                                                    | Borglu Ödeme | eleri Vekale | et Ücreti Tümü |                                                                                               |               |       |        |         |  |  |  |  |
|         | Tarih                                                                                                    | Fiş No       | Föy No       | Müvekkil       | Föy Bilgi                                                                                     | Açıklama      | Borç  | Alacak | Bakiye  |  |  |  |  |
| ► E He  | esap Grub                                                                                                    | u : Avans-Ma | asraf        |                |                                                                                               |               |       |        |         |  |  |  |  |
| 19      | .12.2017                                                                                                    | 118          | 1089945      | SIDIKA ERKUL   | AKSARAY 2. Asliye Hukuk Mahkemesi 2015/329 - TAŞDUVAR İnşaatçılık Mühendislik ve Ticaret A.Ş. | Avans Payı    | 0,00  | 500,00 | -500,00 |  |  |  |  |
| 19      | .12.2017                                                                                                    | 119          | 1089945      | SEVGÍ KESKÍN   | AKSARAY 2. Asliye Hukuk Mahkemesi 2015/329 - TAŞDUVAR İnşaatçılık Mühendislik ve Ticaret A.Ş. | Avans Payı    | 0,00  | 250,00 | -750,00 |  |  |  |  |
| 19      | .12.2017                                                                                                    | 125          | 1089945      | i              | AKSARAY 2. Asliye Hukuk Mahkemesi 2015/329 - TAŞDUVAR İnşaatçılık Mühendislik ve Ticaret A.Ş. | Başvuru Harcı | 27,70 | 0,00   | -722,30 |  |  |  |  |
| 19      | .12.2017                                                                                                    | 126          | 1089945      | i              | AKSARAY 2. Asliye Hukuk Mahkemesi 2015/329 - TAŞDUVAR İnşaatçılık Mühendislik ve Ticaret A.Ş. | Vekalet Harci | 4,10  | 0,00   | -718,20 |  |  |  |  |
| 19      | .12.2017                                                                                                    | 127          | 1089945      | i              | AKSARAY 2. Asliye Hukuk Mahkemesi 2015/329 - TAŞDUVAR İnşaatçılık Mühendislik ve Ticaret A.Ş. | Baro Pulu     | 6,50  | 0,00   | -711,70 |  |  |  |  |
| 19      | .12.2017                                                                                                    | 128          | 1089945      | i              | AKSARAY 2. Asliye Hukuk Mahkemesi 2015/329 - TAŞDUVAR İnşaatçılık Mühendislik ve Ticaret A.Ş. | Dosya Gideri  | 0,60  | 0,00   | -711,10 |  |  |  |  |
| 19      | 19.12.2017 129 1089945 AKSARAY 2. Asilye Hukuk Mahkemesi 2015/329 - TAŞDUVAR İnşaatçılık Mühendislik ve Ticaret A.Ş. Dava Tebliğ Gideri 9,00 0,00 -702,10 |              |              |                |                                                                                               |               |       |        |         |  |  |  |  |
|         |                                                                                                    |              |              |                |                                                                                               |               | 47,90 | 750,00 | -702,10 |  |  |  |  |
|         |                                                                                                    |              |              |                |                                                                                               |               |       |        |         |  |  |  |  |

# Diğer Modüller

- Menü seçeneklerinden giriş yapıldığında log kayıtları oluşturulacaktır. Kullanıcıların tanım ve fonksiyonel ekranlara giriş yaptığı bilgisi kaydedilecektir.
- Tanım kayıtlarının (Müvekkil, Faiz tabloları, taşınmaz türü, vs.) görüntülenmesi ile ilgili log kayıtlarının oluşması sağlanmıştır.
- Listeleme ve raporlama ekranlarına log kayıtları oluşturulmuştur. (Sözleşmeli Ofis Avans, Vek.Ücr. Talep ve Cari hesap ekranları, Finans Onay, Muhasebeleştirme, Parasal işlemler vs.)

#### Klasör Loglarına örnek kayıtlar aşağıdaki gibidir.

| Log Türü   | 🖸 Tarih 🗸               | Personel         | Menü Adı                                                   |           |                       |            |                                                                                                    |
|------------|-------------------------|------------------|------------------------------------------------------------|-----------|-----------------------|------------|----------------------------------------------------------------------------------------------------|
| Menü Log   | 20.12.2017 15:36:53     | SEV              | KLASÖR, TANIM, HUKUK, Vekalet                              |           |                       |            |                                                                                                    |
| Menü Log   | 20.12.2017 15:34:38     | SER              | KLASÖR, FİNANSAL İŞLEMLER, MUHASEBELEŞTİRME, Tahsilat Dağı | ıtım      |                       |            |                                                                                                    |
| Menü Log   | 20.12.2017 15:33:34     | SER              | KLASÖR, FİNANSAL İŞLEMLER, MUHASEBELEŞTİRME, Tahsilat      |           |                       |            |                                                                                                    |
| Menü Log   | 20.12.2017 15:33:17     | SEV              | KLASÖR, TANIM, HUKUK, Müvekkil                             |           |                       |            |                                                                                                    |
| Menü Log   | 20.12.2017 15:32:15     | SER              | KLASÖR, FİNANSAL İŞLEMLER, ONAY, Tahsilat                  |           |                       |            |                                                                                                    |
| Menü Log   | 20.12.2017 15:29:19     | SEV              | KLASÖR, FİNANSAL İŞLEMLER, MUHASEBELEŞTİRME, Masraf        |           |                       |            |                                                                                                    |
| Menü Log   | 20.12.2017 15:27:22     | SEV              | KLASÖR, FİNANSAL İŞLEMLER, ONAY, Masraf                    |           |                       |            |                                                                                                    |
| Menü Log   | 20.12.2017 13:35:13     | YAH              | RAPOR, STANDART RAPORLAR, Cari Hesap                       | Log Türü  | 🗹 Tarih 🕫             | / Personel | Açıklama                                                                                                   |
| Menü Log   | 20.12.2017 13:28:28     | YAF              | RAPOR, STANDART RAPORLAR, Cari Hesap                       | Rapor Log | 20.12.2017 15:34:41   | SERI       | Tahsilat Dağıtım:14.12.2017.20.12.2017 - / 8 adet kayıt listelendi.                                        |
| Menü Log   | 20.12.2017 13:10:25     | YAF              | KLASÖR, TANIM, HUKUK, Müvekkil                             | Rapor Log | 20.12.2017 15:33:36   | SERI       | Tahsilat Muhasebeleştir:20.12.2017.20.12.2017 - / 5 adet kayıt listelendi.                                 |
| Menü Log   | 20.12.2017 12:41:57     | YAF              | RAPOR, STANDART RAPORLAR, Cari Hesap                       | Rapor Log | 20.12.2017 15:33:30   | SERÍ       | Tahsilat Onay Listele :2.08.201618.05.2018 - Onaya Gönderme No: / 0 adet kayıt onay için listelendi.       |
| Menü Log   | 20.12.2017 12:35:46     | YAH              | RAPOR, STANDART RAPORLAR, Cari Hesap                       | Rapor Log | 20.12.2017 15:32:17   | SERI       | Tahsilat Onay Listele :2.08.201618.05.2018 - Onaya Gönderme No: / 9 adet kayıt onay için listelendi.       |
| Menü Loa   | 20.12.2017 11:34:09     | SEV              | RAPOR, STANDART RAPORI AR, Cari Hesap                      | Rapor Log | 20.12.2017 15:29:24   | SEV!       | Masraf Muhasebelegtir:20.12.201720.12.2017 - / 2 adet kayıt listelendi.                                    |
| Menülog    | 20 12 2017 10:55:53     | THE              | KLASÖR TANIM HUKUK Müyekkil                                | Rapor Log | 20.12.2017 15:29:14   | SEV)       | Masraf Onay Listele :20.12.2017.20.12.2017 - Onaya Gönderme No: / 0 adet kayıt onay için listelendi.       |
| Manülan    | 20.12.2017 10:49:52     | 50/              | KLASOD, FARMAN, HOROR, MULLACERELECTIONE Manual            | Rapor Log | 20.12.2017 15:27:24   | SEV:       | Masraf Onay Listele :20.12.2017.20.12.2017 - Onaya Gönderme No: / 2 adet kayıt onay için listelendi.       |
| Menu Log   | 20.12.2017 10:48:52     | SEV              | KLASOR, FINANSAL ISLEMLER, MURASEBELES IIKME, Mastal       | Rapor Log | 20.12.2017 13:35:37   | YAH        | Müvekkil Cari Hesap Listele DURMAZ vekaleti 1.01.2017 / 4 adet cari hesap kaydı listelendi.                |
| Menu Log   | 20.12.2017 10:47:09     | SEV              | KLASOR, FINANSAL IŞLEMLER, ONAY, Masrar                    | Rapor Log | 20.12.2017 13:28:43   | YAH        | Müvekkil Cari Hesap Listele DURMAZ vekaleti 1.01.2017 / 4 adet cari hesap kaydı listelendi.                |
| Menü Log   | 20.12.2017 10:23:06     | SEV              | RAPOR, STANDART RAPORLAR, Cari Hesap                       | Rapor Log | 20.12.2017 12:42:13   | YAH        | Müvekkil Cari Hesap Listele (RAM - 1.01.2017 / 11 adet cari hesap kaydı listelendi.                        |
| Menü Log   | 20.12.2017 10:08:35     | SEV              | KLASÖR, FİNANSAL İŞLEMLER, TOPLU İŞLEMLER, Danışmanlık Söz | Rapor Log | 20.12.2017 12:36:00   | YAH        | Müvekkil Cari Hesap Listele //RAM - 1.01.2017 / 11 adet cari hesap kaydı listelendi.                       |
| Menü Log   | 19.12.2017 16:45:33     | NE\              | KLASÖR, TANIM, HUKUK, Vekalet                              | Rapor Log | 20.12.2017 11:36:12   | SEV:       | Müvekkil Cari Hesap Vekalet Grup Kodundan Listele: JÜR - 1.01.2017 / 9 adet cari hesap kaydı listelendi.   |
| Menü Log   | 19.12.2017 16:45:30     | NE               | KLASÖR, TANIM, HUKUK, Müvekkil                             | Rapor Log | 20.12.2017 11:34:37   | SEV1       | Müvekkil Cari Hesap Vekalet Grup Kodundan Listele: KAYA - 1.01.2017 / 18 adet cari hesap kaydı listelend   |
| Menü Log   | 19.12.2017 15:56:14     | NE               | KLASÖR, TANIM, HUKUK, Müvekkil                             | Rapor Log | 20.12.2017 11:34:34   | SEV:       | Müvekkil Cari Hesap Listele: KAYA vekaleti 1.01.2017 / 9 adet cari hesap kaydı listelendi                  |
| Menü Log   | 19.12.2017 15:56:11     | NE               | KLASÖR, TANIM, HUKUK, Vekalet                              | Rapor Log | 20.12.2017 11:34:30   | SEV!       | Müvekkil Cari Hesap Vekalet Grup Kodundan Listele:LATIF H - 1.01.2017 / 18 adet cari hesap kaydı listelend |
| Menü Log   | 19.12.2017 15:54:19     | NE\              | KLASÖR, TANIM, HUKUK, Vekalet                              | Rapor Log | 20.12.2017 11:34:26   | SEV.       | Müvekkil Cari Hesap Listele:LATİF , I vekaleti 1.01.2017 / 9 adet cari hesap kaydı listelendi              |
| Menü Log   | 19.12.2017 15:50:20     | NE               | KLASÖR, TANIM, HUKUK, Müvekkil                             | Rapor Log | 20.12.2017 11:34:22   | SEV:       | Müvekkil Cari Hesap Vekalet Grup Kodundan Listele:LATIF + - 1.01.2017 / 18 adet cari hesap kaydı listelend |
| Menü Log   | 19.12.2017 12:10:06     | YAF              | KLASÖR, İCRA, TOPLU İSLEMLER, Takip Kapat                  | Rapor Log | 20.12.2017 10:48:56   | SEV1       | Masraf Muhasebelegtir:20.12.201720.12.2017 - / 8 adet kayıt listelendi.                                    |
| Menülog    | 19.12.2017 12:07:19     | SEV              | KI ASÖR, EİNANSAL İSI EMLER, MUHASEBELESTİRME, Masraf      | Rapor Log | 20.12.2017 10:48:49   | SEV.       | Masraf Onay Listele :19.12.201719.12.2017 - Onaya Gönderme No: / 0 adet kayıt onay için listelendi.        |
| Menülog    | 19 12 2017 12:07:13     | SEV.             | KLASÖR FİNANSAL İSLEMLER ONAY Masraf                       | Rapor Log | 20.12.2017 10:47:10   | SEV:       | Masraf Onay Listele :19.12.201719.12.2017 - Onaya Gönderme No: / 8 adet kayıt onay için listelendi.        |
| Manülar    | 10.12.2017 10:21:26     | 55/              | KLACOD EINANCAL ICLEMIED MUHACEPELECTIOME Monrof           | Rapor Log | 20.12.2017 10:25:01   | SEV.       | Müvekkil Cari Hesap Listele: NŞAAT TURIZM SAN. VE DIŞ TIC. A.Ş. vekaleti 1.01.2017 / 3 adet cari hesap     |
| Massilas   | 10.12.2017 10.21:20     | 000              | KLACOD, FEMANCAL ISLEMICE, MOTACEDELESTIKME, MASTA         | Rapor Log | 20.12.2017 10:08:46   | SEV.       | Danışmanlık Ucret Makbuzu Kesme Listele:20.12.201720.12.2017 Makbuz Basım: / 0 adet kayıt listelendi.      |
| Menu Log   | 19.12.2017 10:03:58     | SEV              | KLASOK, FINANSAL IŞLEMLER, UNAY, MASTAT                    | 22        |                       |            |                                                                                                    |
| 79         | 19.12.2017 10:02:55     | TAP              | KLASOK, ICKA, TOPLU ISLEMLER, Poy Sorumiu Personel Ata     | Menü Log  | Kayıt Görüntüleme Log | Rapor Log  |                                                                                                    |
| Menülon    | Kavit Görüntüleme Log   | RaporLog         |                                                            |           |                       |            |                                                                                                    |
|            | TIME Carel (Dest        |                  |                                                            |           |                       |            |                                                                                                    |
| Klasör Yah | iya TUNÇ - Genel (Porta | al TUNÇ - MSSQL) |                                                            |           |                       |            | Kullanci partner Kavit Savisi 1.291 Süre 00:01.35                                                          |